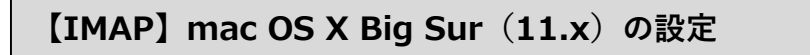

※設定の前に、アカウント ID 通知書をご用意ください。紛失されている場合は、

Aitai net テクニカルサポートセンター、またはご契約のケーブル局までお問合せください。

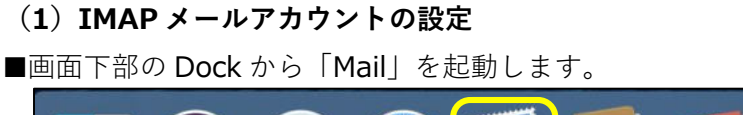

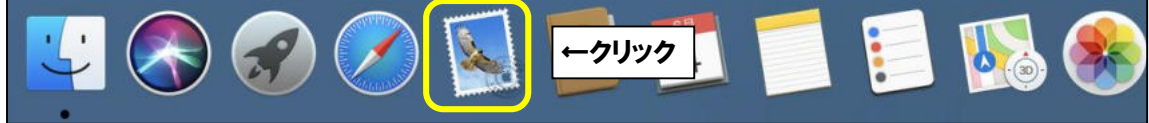

■「メールアカウントのプロバイダを選択…」が表示されましたら、 「その他のメールアカウント…」を選択し、「続ける」をクリックします。

| メールアカウン | ノトのプロバイダを選択            |
|---------|------------------------|
|         | ○ iCloud               |
|         | ○ E Exchange           |
|         | ○ Google               |
|         | ○ YAHOO!               |
|         | · Aol.                 |
|         | ● その他のメールアカウント… ←①クリック |
| ?       | 終了 続ける ← ②クリック         |

※起動直後に上記画面が表示されなかった場合は、画面左上の「メール」をクリックし、 次に「アカウントを追加…」をクリックしてください。

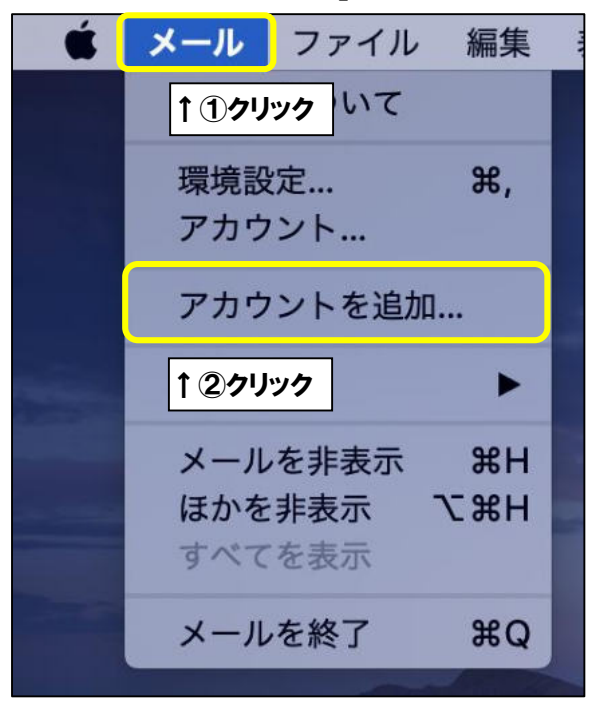

| 初に、次の情報を入               | カしてください:                |             |
|-------------------------|-------------------------|-------------|
| 名前:                     | ひまわり太郎                  |             |
| メールア <mark>ド</mark> レス: | himawari@hm.aitai.ne.jp | <u></u> ר1) |
| パスワード:                  | •••••                   |             |

| 表示名            | 入力内容                   |
|----------------|------------------------|
| <b>夕</b> 壶     | ※任意の名前で構いません。          |
| <b></b> 有刑     | 例)ひまわり太郎、㈱ひまわり         |
| メールアドレフ        | アカウント ID 通知書に記載されている   |
|                | <u>メールアドレス</u> を入力します。 |
| パフロ <u>_</u> ド | アカウント ID 通知書に記載されている   |
|                | <b>パスワード</b> を入力します。   |

上記を参考に入力後、「サインイン」をクリックします。

■画面を以下のように設定します。

| メールアドレス:                 | himawari@hm.aitai.ne.jp |              |
|--------------------------|-------------------------|--------------|
| ユーザ名:                    | himawari@hm.aitai.ne.jp |              |
| パスワード:                   | •••••                   | <u></u> ←①入力 |
| アカウントの種類:                | IMAP                    |              |
| 受信用メールサーバ:               | imap.aitai.ne.jp        |              |
| 送信用メールサーバ <mark>:</mark> | auth.aitai.ne.jp        |              |
| アカウント名またはバス              | ワードを確認できません。            |              |

| 表示名       | 入力内容                   |
|-----------|------------------------|
|           | アカウント ID 通知書に記載されている   |
|           | <u>メールアドレス</u> を入力します。 |
| <br>      | アカウント ID 通知書に記載されている   |
|           | <u>メールアドレス</u> を入力します。 |
|           | アカウント ID 通知書に記載されている   |
|           | <u>パスワード</u> を入力します。   |
| アカウントの種類  | IMAP                   |
| 受信用メールサーバ | imap.aitai.ne.jp       |
| 送信用メールサーバ | auth.aitai.ne.jp       |

上記を参考に入力後、「サインイン」をクリックして終了します。

## (2) IMAP メールアカウントの設定確認

■画面下部の Dock から「Mail」を起動します。

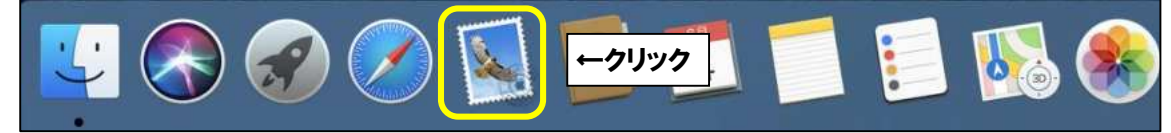

■画面左上の「メール」をクリックし、次に「環境設定…」をクリックします。

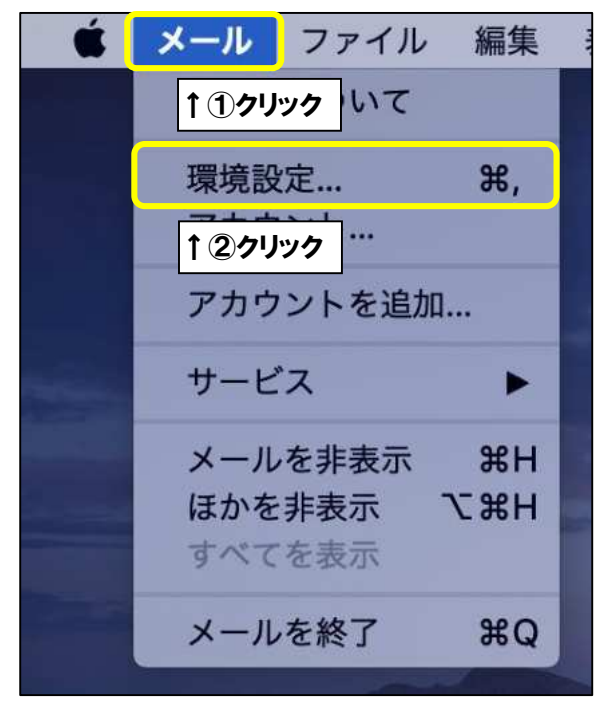

■設定を確認するアカウントを選択し、「アカウント」タブをクリックします。 次に、「サーバ設定」タブをクリックし、

「受信用メールサーバ (IMAP)」欄を以下のように設定します。

|                               | アカウント                           |        |
|-------------------------------|---------------------------------|--------|
| ■ @<br>-般 アカウント 迷 ☆ ア アカフレーカラ |                                 |        |
| Pho<br>MAP                    | ッント情報 メールボックスの特性 サーバ設定 ←        | ・③クリック |
| <b>↑ ①クリック</b> ユーザ名:          | himawari@hm.aitai.ne.jp         |        |
| パスワード:                        |                                 |        |
| ホスト名:                         | imap.aitai.ne.jp                | ←④入力   |
|                               | <ul> <li>接続設定を自動的に管理</li> </ul> |        |
| nt- ►:                        | 993 🗹 TLS/SSLを使用                |        |
| 認証:                           | 「パスワード 😡                        |        |
|                               | IMAPの詳細設定                       |        |
| 送信用メール                        | サーバ (SMTP)                      |        |
| アカウント:                        | himawari@hm.aitai.ne.jp         |        |
| ユーザ名:                         | 至原                              |        |
| パスワード:                        | •••••                           |        |
| ホスト名:                         | auth.aitai.ne.jp                |        |
|                               | <ul> <li>接続設定を自動的に管理</li> </ul> |        |
| ポート:                          | 465 🗹 TLS/SSLを使用                |        |
| 認証:                           | パスワード                           |        |
|                               | 保存                              |        |
| + -                           |                                 |        |
|                               | (                               | ?      |
|                               |                                 |        |

| 表示名         | 入力内容                        |
|-------------|-----------------------------|
| 7 — # 夕     | アカウント ID 通知書に記載されている        |
|             | <b>メールアドレス</b> を入力します。      |
| パフロード       | アカウント ID 通知書に記載されている        |
|             | <u><b>パスワード</b></u> を入力します。 |
| ホスト名        | imap.aitai.ne.jp            |
| 接続設定を自動的に管理 | チェックなし                      |
| ポート         | 993                         |
| TLS/SSL を使用 | チェックを入れる                    |
| 認証          | パスワード                       |

|                | -          | . 10 *                          | 10           |      |
|----------------|------------|---------------------------------|--------------|------|
|                | A          | 00 / 00                         | <u></u>      |      |
| N 111128 237-1 | 1 /4/56/04 | /                               | - <i>IV</i>  |      |
| hm.aitai.ne    | アカウ        | ッント <mark>情報</mark> メールポックスの特   | 性サーバ設定       |      |
| IMAA-          | 受信用メール     | サーバ (IMAP)                      |              |      |
|                | ユーザ名:      | himawari@hm.aitai.ne.jp         |              |      |
|                | バスワード:     |                                 |              |      |
|                | ホスト名:      | imap.aitai.ne.jp                |              |      |
|                |            | <ul> <li>接続設定を自動的に管理</li> </ul> |              |      |
|                | パート:       | 993                             | ✓ TLS/SSLを使用 |      |
|                | 認証:        | 「パスワード                          | ٢            |      |
|                |            | IMAPの詳細設定                       |              |      |
|                | 送信用メール     | サーバ (SMTP)                      |              |      |
|                | アカウント:     | himawari@hm.aitai.ne.jp         |              | 2)ク  |
|                | ユーザ名:      | 任意                              |              |      |
|                | バスワード:     |                                 |              |      |
|                | ホスト名:      | auth.aitai.ne.jp                |              | 1) X |
|                |            | ○ 接続設定を自動的に管理                   |              |      |
|                | ポート:       | 465                             | ☑ TLS/SSLを使用 |      |
|                | 認証:        | 「パスワード                          |              |      |
|                |            |                                 | 保存           |      |
| + -            |            |                                 |              |      |

| 表示名          | 入力内容                   |
|--------------|------------------------|
| <br><br>フ ザタ | アカウント ID 通知書に記載されている   |
|              | <b>メールアドレス</b> を入力します。 |
| パフロード        | アカウント ID 通知書に記載されている   |
|              | <b>パスワード</b> を入力します。   |
| ホスト名         | auth.aitai.ne.jp       |
| 接続設定を自動的に管理  | チェックなし                 |
| ポート          | 465                    |
| TLS/SSL を使用  | チェックを入れる               |
| 認証           | パスワード                  |

上記を参考に入力後、「アカウント」をクリックします。

| プルダウンメニューから、「SMTP                                                                                              | サーバリストを編集…」をクリックします。                                                                                 |
|----------------------------------------------------------------------------------------------------|----------------------------------------------------------------------------------------------------|
| , su                                                                                                    |                                                                                                    |
| ✓ hm.aitai.ne.jp<br>iCloud(オフライン)                                                                              |                                                                                                    |
| SMTPサーバリストを編集                                                                                                  | ←クリック                                                                                                |
| 「サーバ設定」タブをクリックし、                                                                                               | 、画面を以下のように設定します。                                                                                     |
| 説明サーバ名                                                                                                    | 使用しているアカウント                                                                                          |
| + -<br>サーバ設定 詳細<br>説明: hm.aitai.ne.jp<br>ユーザ名: himawari@hm.aita<br>パスワード: ・・・・・・・・・・・・・・・・・・・・・・・・・・・・・・・・・・・・ | ai.ne.jp<br>465 『TLS/SSLを使用<br>・<br>キャンセル OK<br>(つ)<br>(つ)<br>(つ)<br>(つ)<br>(つ)<br>(つ)<br>(つ)<br>(つ) |
| 表示名                                                                                                    |                                                                                                    |
| 説明                                                                                                    | <u>※任意の名前で構いません</u> 。<br>例)hm.aitai.ne.jp、Aitainet                                                   |
| ユーザ名                                                                                                    | アカウント ID 通知書に記載されている<br><u>メールアドレス</u> を入力します。                                                       |
| パスワード                                                                                                    | アカウント ID 通知書に記載されている<br><u>パスワード</u> を入力します。                                                         |
| ホスト名                                                                                                    | auth.aitai.ne.jp                                                                                     |
| 接続設定を自動的に管理                                                                                                    | チェックなし                                                                                               |
| ポート                                                                                                    | 465                                                                                                  |
| TLS/SSL を使用                                                                                                    | チェックを入れる                                                                                             |
| 認証                                                                                                    | パスワード                                                                                                |

最後に「OK」ボタンをクリックし、画面を閉じてください。 1つ前の画面に戻りましたら、「保存」ボタンをクリックして終了します。